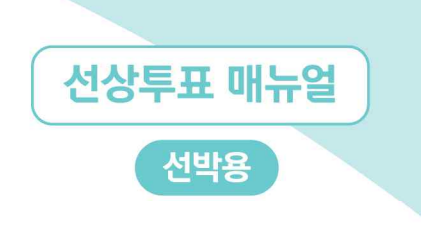

## [선거인] 선상투표 홈페이지(전자팩스) 이용 방법

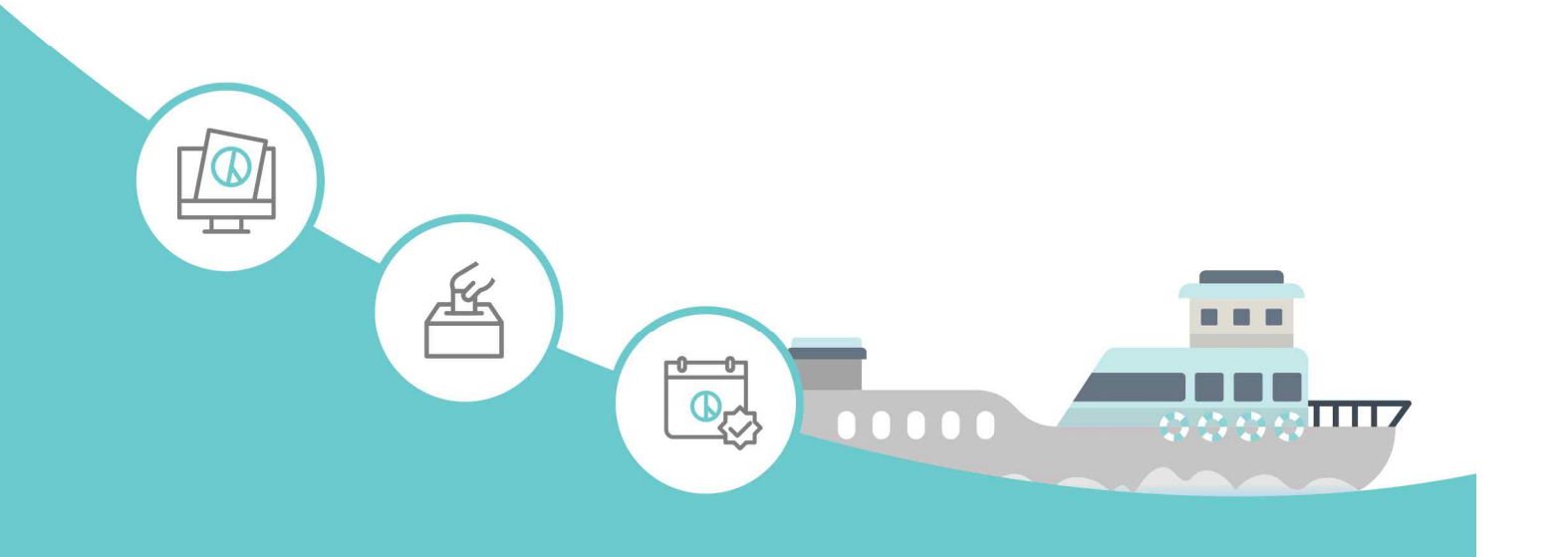

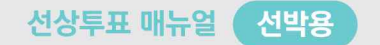

| 목 차 | ❶ 선상투표안내  | 65 |
|-----|-----------|----|
|     | 2 선상투표 신고 | 66 |
|     | 3 선상투표    | 71 |
|     | ④ 후보자정보   | 73 |

[선거인] 선상투표 홈페이지(전자팩스) 이용 매뉴얼

## 1 선상투표안내

| 선상투표 홈페이지                                                                                                    |                                                                                                    | 12                                                                                                    |
|----------------------------------------------------------------------------------------------------|----------------------------------------------------------------------------------------------------|----------------------------------------------------------------------------------------------------|
| 투표안내                                                                                                    | 안내 문 목<br>순번                                                                                                    | 두둑<br>계목 선거일 작성일 작성자 비고                                                                                                    |
| 안내문게시판                                                                                                    | L.                                                                                                    | 선상특표 사진준비 때뉴얼 2020-01-23 admin                                                                                                    |
| 귀국투표안내                                                                                                    | 1 내문 내                                                                                                    |                                                                                                    |
| 선상투표                                                                                                    | 제목                                                                                                    | 선상투표 사전준비 매뉴얼                                                                                                    |
| 선상투표신고서양식                                                                                                    |                                                                                                    |                                                                                                    |
| 선상투표신고                                                                                                    |                                                                                                    | 선상투표홈페이지 이용을 위한 PC 환경설정 매뉴열입니다.                                                                                                    |
| 국회의원선거투표                                                                                                    | 내용                                                                                                    | PC 환경을경찰 하신 후 반터넷 창을 듣고 세섭곡 해 수시가 바랍니다.<br>2145년 ICI                                                                                                    |
| 선상투표관리기록부전송                                                                                                    |                                                                                                    |                                                                                                    |
| 후보자정보                                                                                                    | -                                                                                                    | 파일 목록                                                                                                    |
| 국회의원선거후보자                                                                                                    | 청부파일                                                                                                    | 1 PC환경설정용.pdf 파일다운로드                                                                                                    |
| 선박정보                                                                                                    |                                                                                                    | 1 PC관양금3속.pot 파일다운로드                                                                                                    |
| 선박정보                                                                                                    |                                                                                                    |                                                                                                    |
| 상투표 관련<br>단의 ②게시 <sup>·</sup><br>좌 중앙선거관리위원                                                                                                    | 안내문<br>글을 선택                                                                                                    | 등 정보 확인을 위하여 ①" <b>안내문게시관"</b> 메뉴 선택<br>택하면 하단에 내용 확인 및 첨부파일 다운로드 가능<br><sup> </sup> 국회의원선거 KMH02 [10                                                                                                    |
| 상투표 관련<br>단의 ②게시                                                                                                    | 안내문<br>글을 선<br>회 제22대<br>● 귀국투                                                                                                    | 등 정보 확인을 위하여 ①" <b>안내문게시판"</b> 메뉴 선택<br>택하면 하단에 내용 확인 및 첨부파일 다운로드 가능<br><sup>[</sup> 국회의원선거 KMH02<br><sup>[</sup> 표안내<br>21년로 목록                                                                                                    |
| 상투표 관련<br>단의 ②게시                                                                                                    | 안내문<br>글을 선<br>제22대<br>지국투<br>제국투표                                                                                                    | 등 정보 확인을 위하여 ①" <b>안내문게시판"</b> 메뉴 선택<br>택하면 하단에 내용 확인 및 첨부파일 다운로드 가능<br>(국회의원선거 KMH02<br>표안내<br><sup>201문 목록</sup>                                                                                                    |
| 상투표 관련<br>단의 ②게시<br>조 중2선거려위원<br>전상투표 홈페이지<br>F표안내<br>2년문제서판                                                                                                    | 안내문<br>글을 선<br>제22대<br>♥ 귀국투<br>■<br>기국투표<br>1 4                                                                                                    | 등 정보 확인을 위하여 ①" <b>안내문게시판"</b> 메뉴 선택<br>택하면 하단에 내용 확인 및 첨부파일 다운로드 가능<br>국회의원선거 KMH02 10<br>표안내<br>안내문 목록<br>228표지의 개로류표신고 안내(2220 국건) 2024-01-02 2041                                                                                                    |
| 상투표 관련<br>단의 ②게시<br>한 32선건권위원<br>전 22선건권위원<br>전 22선권리위원<br>전 22<br>전 22<br>전 2<br>전 2<br>전 2<br>전 2<br>전 2<br>전 2<br>전 2<br>전                                                                                                    | 안내문<br>글을 선<br>제22대<br>♥ 귀국투<br>■ 귀국투표<br>■ 귀국투표<br>■ 귀국투표                                                                                                    | 등 정보 확인을 위하여 ①" <b>안내문게시판"</b> 메뉴 선택<br>택하면 하단에 내용 확인 및 첨부파일 다운로드 가능<br>(국회의원선거 KMH02<br>로 표안내<br>안내문 목록<br>(전통표지역 기관통용적고 인터(제221 군선) 전계<br>인내문 대용                                                                                                    |
| 상투표 관련<br>단의 ②게시<br>한 중안선거관대원<br>한 중안선거관대원<br>한 소등표 홈페이지<br>* 포안내<br>안내문제시판<br>기국투표안내<br>성종투표                                                                                                    | 안내문<br>글을 선<br>회 제22대<br>) 귀국투<br>                                                                                                    | 등 정보 확인을 위하여 ① <b>"안내문게시판"</b> 메뉴 선택<br>택하면 하단에 내용 확인 및 첨부파일 다운로드 가능<br>(국회의원선거 KMH02 및 첨부파일 다운로드 가능<br>* 표안내<br>안내문 목록<br>2014-01-12 (4011) (40201 대상) (4011) (4011) (                                                                                                    |
| 상투표 관련<br>단의 ②게시                                                                                                    | 안내문<br>글을 선<br>제22대<br>기국투<br>기국투표<br>1 4                                                                                                    | 등 정보 확인을 위하여 ① "안내문게시판" 메뉴 선택<br>택하면 하단에 내용 확인 및 첨부파일 다운로드 가능<br>[국회의원선거 KMH02 [1]<br>* 표안내<br>2011문 목록<br>(28월 제외 귀로특표신과 인내(제220] 국성) 2024-01-02 admin<br>2011문 내용<br>전성투표자의 귀로특표신과 인내(제220] 국성) 2024-01-02 admin                                                                                                    |
| 상투표 관련<br>단의 ②게시                                                                                                    | 안내문<br>글을 선<br>외 제22대<br>기국투표<br>기국투표<br>1 전<br>기국투표                                                                                                    | 등 정보 확인을 위하여 ① "안내문게시판" 메뉴 선택<br>택하면 하단에 내용 확인 및 첨부파일 다운로드 가능<br>너 국회의원선거 KMH2 및 첨부파일 다운로드 가능<br>로표안내<br>2012 목록<br>전화품자의 귀로특표신과 인내(제2201 국산) 2024-01-02 admin<br>2024-01-02 admin<br>2024-02 admin<br>2024-01-02 admin<br>2024-01-02 admi |
| 상투표 관련<br>단의 ②게시<br>단의 ②게시<br>조업선건관대원<br>선상투표 홈페이지<br>* 보안내<br>고국투표안내<br>신상투표신고서양식<br>선상투표신고서양식<br>전상투표신고<br>국학의원선거투표                                                                                                    | 안내문<br>글을 선<br>회 제22대<br>) 귀국투<br>- 귀국투표<br>:<br>3<br>:<br>(1) _ 4<br>(1) _ 4<br>(1 | 등 정보 확인을 위하여 ① "안내문게시판" 메뉴 선택         택하면 하단에 내용 확인 및 첨부파일 다운로드 가능         · 국회의원선거         ····································                                                                                                    |
| 상투표 관련<br>단의 ②게시                                                                                                    | 안내문<br>글을 선<br>제22대<br>♥ 귀국투<br>● 귀국투표<br>1                                                                                                    | 등 정보 확인을 위하여 ① "안내문게시판" 메뉴 선택<br>택하면 하단에 내용 확인 및 첨부파일 다운로드 가능<br>(국회의원선거 KMH02 같<br>표안내<br>면내문 목록<br>전문표재의 귀국특표신의 안내(제201 국선) 2024-07-02 admin<br>전문 파리 관<br>전문 파리의 귀국특표신의 안내(제201 국선) 2024-07-02 admin<br>전문 파리 관<br>전문 파리의 귀국특표신의 안내(제201 국선) 2024-07-02 admin<br>전문 파리 귀국특표신의 안내(제201 국선) 2024-07-02 admin<br>전문 파리 귀국특표신의 안내(제201 국선) 2024-07-02 admin<br>전문 파리 귀국특표신의 안내(제201 국선) 2024-07-02 admin<br>전문 파리 귀국특표신의 안내(제201 국선) 2024-07-02 admin<br>전문 파리 귀국특표신의 안내(제201 국선) 2024-07-02 admin<br>(안 문 파리 귀국특표신의 안내(제201 국선) 2024-07-02 admin<br>(전문 파리 귀국특표신의 안내(제201 국선) 2024-07-02 admin<br>(전문 파리 귀국특표신의 안내(제201 국선) 2024-07-02 admin<br>(전문 파리 귀국특표신의 안내(제201 국선) 2024-07-02 admin<br>(안 문 파리 귀국 파리 안내(제201 국선) 2024-07-02 admin<br>(전문 파리 귀국 파리 안내(제201 국선) 2024-07-02 admin<br>(전문 파리 귀국 파리 관국 파리 관국 파리 관국 파리 관                                                                                                    |
| 상투표 관련<br>단의 ②게시<br>단의 ②게시                                                                                                    | 안내문<br>글을 선<br>제22대<br>기국투<br>기국투표<br>기국투표<br>기국투표                                                                                                    | 등 정보 확인을 위하여 ① "안내문게시판" 메뉴 선택         택하면 하단에 내용 확인 및 첨부파일 다운로드 가능         · 국회의원선거         · 대관         · 국회의원선거         · · · · · · · · · · · · · · · · · · ·                                                                                                    |
| 상투표 관련<br>단의 ②게시<br>단의 ②게시                                                                                                    | 안내문<br>글을 선<br>회 제22대<br>기국투표<br>기국투표<br>기국투표<br>3<br>3<br>4<br>8<br>8<br>4<br>8<br>8<br>8<br>8<br>8<br>8<br>8<br>8<br>8<br>8<br>8<br>8<br>8<br>8                                                                                                    | 등 정보 확인을 위하여 ① "안내문게시판" 메뉴 선택         택하면 하단에 내용 확인 및 첨부파일 다운로드 가능         · 국회의원선거         · · · · · · · · · · · · · · · · · · ·                                                                                                    |
| 상투표 관련<br>단의 ②게시<br>안 이 ②게시                                                                                                    | 안내문<br>글을 선<br>외<br>기국투표<br>기국투표<br>1 설<br>비<br>문                                                                                                    | 등 정보 확인을 위하여 ① "안내문게시판" 메뉴 선택         택하면 하단에 내용 확인 및 첨부파일 다운로드 가능         · 국회의원선거         · · · · · · · · · · · · · · · · · · ·                                                                                                    |
| 상 투 표 관련<br>단 의 ②게시<br>단 의 ②게시<br>조2선건관대원<br>조2선구관대원<br>전상투표 홈페이지<br>고<br>고<br>전상투표신고서양식<br>전상투표신고서양식<br>전상투표신고서양식<br>전상투표신고서양식<br>전상투표신고서양식<br>전상투표신고서양식<br>전상투표신고서양식<br>전상투표신고서양식<br>전상투표신고서양식<br>전상투표신고서양식<br>전상투표신고서양식<br>전상투표신고서양식<br>전상투표신고서양식<br>전상투표신고서양식<br>전상투표신고서양식<br>전상투표신고서양식<br>전상투표전<br>전성부표신고서양식 | 안내문<br>글을 선<br>제22대<br>기국투<br>기국투표<br>기국투표<br>3 <sup>2</sup>                                                                                                    | 등 정보 확인을 위하여 ① "안내문게시판" 메뉴 선택         택하면 하단에 내용 확인 및 첨부과일 다운로드 가능         (국회의원선거       KM02       1         (국회의원선거       KM02       1         (국회의원선거       KM02       1         (국회의원선거       KM02       1       1         (대문 목록       1       1       1       1       1       1       1       1       1       1       1       1       1       1       1       1       1       1       1       1       1       1       1       1       1       1       1       1       1       1       1       1       1       1       1       1       1       1       1       1       1       1       1       1       1       1       1       1       1       1       1       1       1       1       1       1       1       1       1       1       1       1       1       1       1       1       1       1       1       1       1       1       1       1       1       1       1       1       1       1       1       1       1       1       1       1       1       1       1       1       1<                                                                                                    |

D

## 2 선상투표 신고

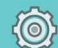

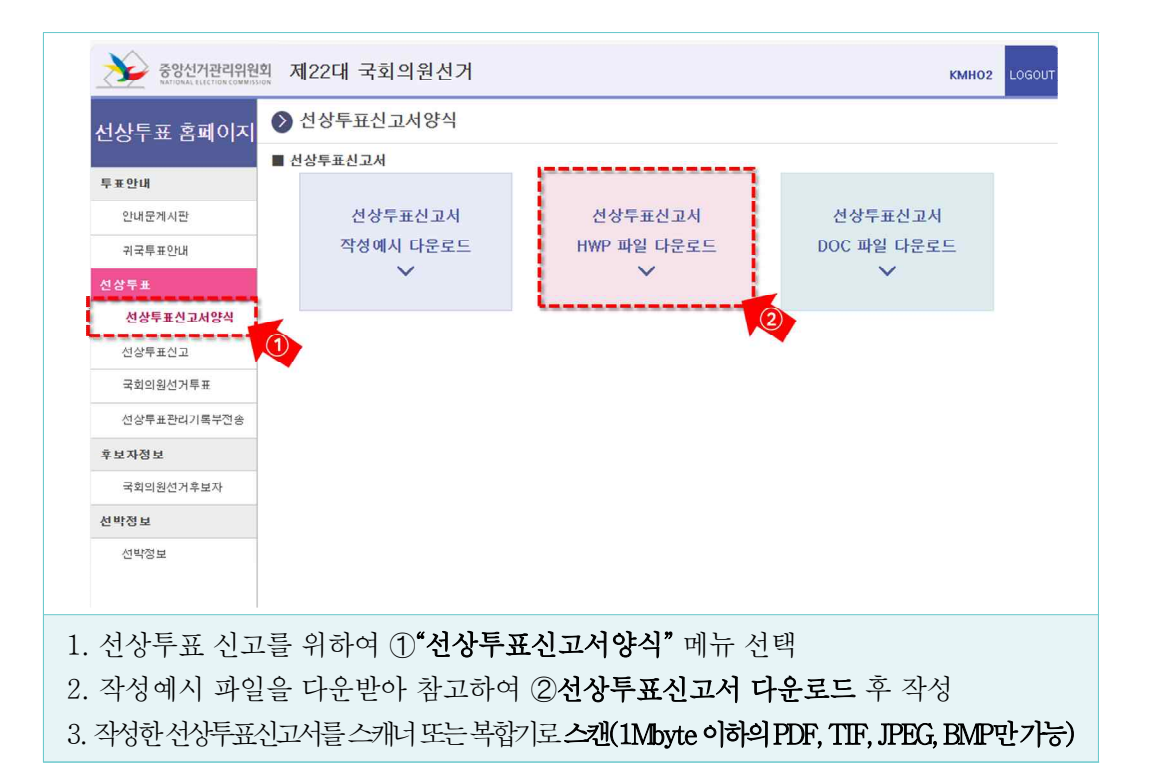

| [선거인] 선상투표 | 홈페이지(전자팩스) | 이용 매뉴얼 |
|------------|------------|--------|
|------------|------------|--------|

|                                                                                                    | 시사트프 시그바베                                                                       |         |                                       |    |                                          |            |
|----------------------------------------------------------------------------------------------------|---------------------------------------------------------------------------------|---------|---------------------------------------|----|------------------------------------------|------------|
| 투표안내                                                                                                    | STEP 1                                                                          |         | STEP 2                                |    | STEP 3                                   |            |
| 안내문게시판                                                                                                    | 1. 선거인은 선상투표신고서를 작성하여                                                           |         | 1. " <b>선상투표선고</b> " 팝업에서 신고인의        |    | 1, 목록에 전송된 신고인 확인 후                      |            |
| 귀국투표안내                                                                                                    | <mark>1Mb 이하</mark> 의 PDF 또는 그림파열<br>(PDF, PNG, JPEG, TIF)로 스캔                  |         | 거주 시/도, 구/시/군청, 성명, 생년철<br>일,         |    | [팩스전송] 버튼을 클릭하여 선상부<br>표                 |            |
| 선상투표                                                                                                    | 2 <b>[신규등록]</b> 버튼을 클릭                                                          | >       | 성별 입력<br>2 [찾아보기] 버튼을 클릭하여 스캔한        | >  | 신고서를 구/시/군청으로 팩스전송<br>2 전송상태가 "전송성공"이 되면 |            |
| 선상투표신고서양식                                                                                                    |                                                                                 |         | 선상투표신고서 파일을 선택<br>3. [전송] 버튼을 클릭하여 전송 | ľ  | 선상투표신고 완료<br>(전송성공까지 1분~5분정도 소요팀)        |            |
| 선상투표신고                                                                                                    | 5                                                                               |         | (네트워크 환경에 따라 파털 전공에<br>10초~1분정도 소요됨)  |    | ★ 모든 신고인이 신고 한 후 구/시/군경<br>으로 유서화이 미 개제소 | 3          |
| 국회의원전거부표                                                                                                    |                                                                                 |         |                                       |    |                                          |            |
| 후보자정보                                                                                                    | ┃ 선상투표신고 검색                                                                     |         |                                       |    |                                          |            |
| 국회의원선거후보자                                                                                                    | 시도 -전체 구시군                                                                      | 청 -전    | 체~ 	 신고인성명                            |    |                                          | 74         |
| 선박정보                                                                                                    | 팩스번호                                                                            |         |                                       |    |                                          | হয়        |
| 선박정보                                                                                                    | 선상투표신고 명단                                                                       |         |                                       |    |                                          | 신규등록 삭제    |
|                                                                                                    | 순번 성명                                                                           |         | 시도 구시<br>해당없음                         | 군청 | 팩스번호                                     | Autorite 4 |
|                                                                                                    |                                                                                 |         |                                       |    |                                          | * .        |
| "선상투표신고"<br>건상투표신고" 메<br>"신규등록" 버튼                                                                                                    | ' 메뉴 선택<br><b> 뉴는 선상투표</b><br>                                                  | 신.      | 고기간에만 선택                              | 가  | 능합니다.                                    | ÷ (        |
| "선상투표신고"<br>선상투표신고" 메<br>"신규등록" 버튼                                                                                                    | ' 메뉴 선택<br><b> 뉴는 선상투표</b><br>특 선택                                              | 신       | 고기간에만 선택                              | 가  | 능합니다.                                    | **         |
| "선상투표신고"<br>선상투표신고" 메<br>"신규등록" 버튼<br>선상투표신고                                                                                                    | ' 메뉴 선택<br><b> 뉴는 선상투표</b><br>- 선택                                              | 신       | 고기간에만 선택                              | 가  | 능합니다.                                    | *•<br>×    |
| "선상투표신고" 메<br>선상투표신고" 메<br>"신규등록" 버튼<br>선상투표신고                                                                                                    | ' 메뉴 선택<br><b> 뉴는 선상투표</b><br>- 선택                                              | 신       | 고기간에만 선택                              | 가  | 능합니다.                                    | * 0<br>X   |
| <ul> <li>"선상투표신고" 데<br/>신상투표신고" 데</li> <li>"신규등록" 버튼</li> <li>선상투표신고</li> <li>선상투표신고</li> <li>* 씨/도</li> </ul>                                                                                          | ' 메뉴 선택<br><b> 뉴는 선상투표</b><br>- 선택                                              | 신.      | 고기간에만 선택                              | 가  | 능합니다.                                    | * «        |
| <ul> <li>"선상투표신고" 데<br/>선상투표신고" 데</li> <li>"신규등록" 버튼</li> <li>선상투표신고</li> <li>선상투표신고</li> <li>* 사/도</li> <li>* 귀/시/군청</li> </ul>                                                                        | '메뉴 선택<br><b> 뉴는 선상투표</b><br>- 선택<br>- 선택-                                      | 신.<br>· | 고기간에만 선택                              | 가  | 능합니다.                                    | * 0<br>X   |
| <ul> <li>"선상투표신고" 데<br/>선상투표신고" 데<br/>"신규등록" 버튼</li> <li>선상투표신고</li> <li>선상투표신고</li> <li>* 시/도</li> <li>* 귀/시/군철</li> <li>* 팩스번호</li> </ul>                                                             | ' 메뉴 선택<br><b>]뉴는 선상투표</b><br>- 선택<br>- 선택- ↓                                   | 신.      | 고기간에만 선택                              | 가  | 능합니다.                                    | * 0<br>X   |
| <ul> <li>"선상투표신고" 데<br/>선상투표신고" 데</li> <li>"신규등록" 버튼</li> <li>선상투표신고</li> <li>선상투표신고</li> <li>* 시/도</li> <li>* 귀/시/군청</li> <li>* 팩스번호</li> <li>* 선상투표신고인성</li> </ul>                                    | ' 메뉴 선택<br> 뉴는 선상투표                                                             | 신.      | 고기간에만 선택                              | 가  | 능합니다.                                    | ÷ 0        |
| <ul> <li>"선상투표신고" 데<br/>선상투표신고" 데</li> <li>"신규등록" 버튼</li> <li>선상투표신고</li> <li>선상투표신고</li> <li>* 시/도</li> <li>* 구/시/군청</li> <li>* 팩스번호</li> <li>* 선상투표신고인성</li> <li>* 신고인생년월일</li> </ul>                 | 에뉴 선택<br><b> 뉴는 선상투표</b><br>- 선택-<br>- 선택-<br>- 선택- ↓                           | 신.      | 고기간에만 선택                              | 가  | 능합니다.                                    | * 0        |
| <ul> <li>"선상투표신고" 며<br/>선상투표신고" 며</li> <li>"신규등록" 버튼</li> <li>선상투표신고</li> <li>선상투표신고</li> <li>* 시/도</li> <li>* 구/시/군청</li> <li>* 팩스번호</li> <li>* 선장투표신고인성</li> <li>* 신고인생별일</li> <li>* 신고인성별</li> </ul> | '메뉴 선택<br> 뉴는 선상투표<br>- 선택<br>- 선택- ↓<br>- 선택- ↓                                | 신:      | 고기간에만 선택                              | 가  | 능합니다.                                    | * 0<br>>   |
| * 선상투표신고" 데<br>선상투표신고" 데<br>(신규등록" 비른<br>선상투표신고<br>* 신유투표신고<br>* 시/도<br>* 구/시/군청<br>* 전상투표신고인성<br>* 신고인생년월일<br>* 신고인생별<br>* 선강투표신고서                                                                     | '메뉴 선택<br> 뉴는 선상투표<br>- 선택<br>- 선택-<br>- 선택- ↓<br>- 선택- ↓<br>- 선택- ↓<br>- 선택- ↓ | 신:<br>• | 고기간에만 선택                              | 가  | 능합니다.                                    | * 0<br>>   |

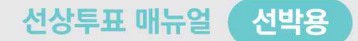

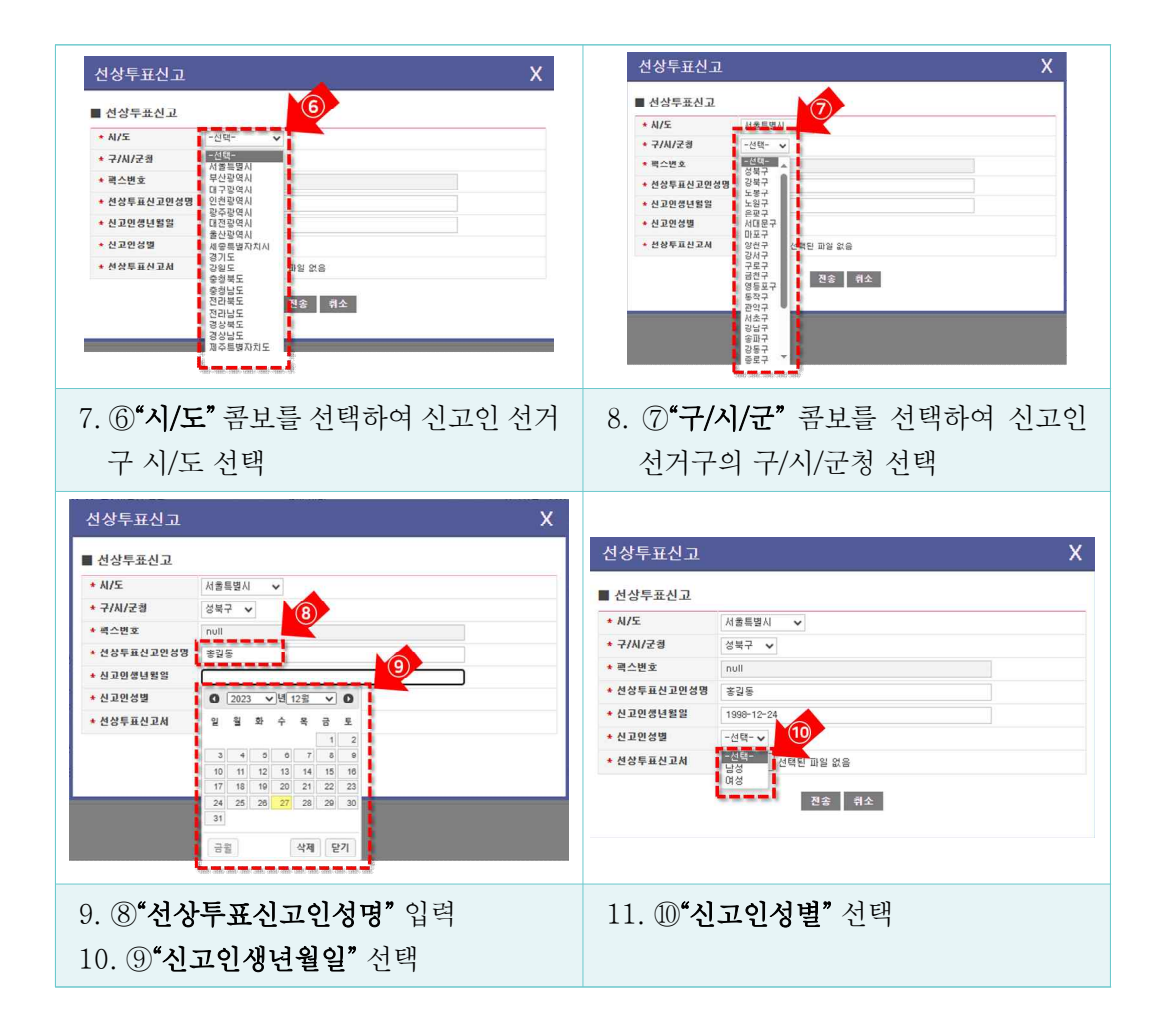

[선거인] 선상투표 홈페이지(전자팩스) 이용 매뉴얼

| 중양선거관리위원회             | 제22대 국회의원                                                                                                    | 선거                                            |                    |                    |
|-----------------------|----------------------------------------------------------------------------------------------------|-----------------------------------------------|--------------------|--------------------|
| 0 열기                  |                                                                                                    |                                               |                    | ×                  |
| 선상투표 홈페이 🔶 🚽          | <ul> <li>* ↑</li> <li>- &lt; +</li> <li>- &lt; +</li> <li>- &lt; +</li> <li>- &lt; +</li> <li>- &lt; +</li> <li>- &lt; +</li> <li>- &lt; +</li> <li>- &lt; +</li> <li>- </li> <li>- </li></ul> | 신고서 🗸 Ö 🔎                                     | 신고서 검색             |                    |
| 투표 아내 구성 🔻            | 새 폴더                                                                                                    |                                               | III ▼ III          | 0                  |
|                       | 음악 ^ 이름                                                                                                    | ^                                             | 수정한 날짜             | 유형 STEP 3          |
| 안대문게지판                | ineDrive - Persoi 👜 선                                                                                                    | 상투표신고서(테스트)                                   | 2023-12-26 오후 8:21 | Micre 전송된 신고인 확인 후 |
| 귀국투표안내                | H PC                                                                                                    |                                               |                    | :연중] 미근을 불덕하여 전경구  |
| 선상투표 🧊                | 3D 개체                                                                                                    |                                               |                    |                    |
| 선상투표신고서양식             | 다운로드                                                                                                    |                                               |                    | ~                  |
| 선상투표신고 🕀              | 등 8 8 8 8 8 8 8 8 8 8 8 8 8 8 8 8 8 8 8                                                                                                    |                                               |                    |                    |
|                       | 바탕 화면 🗸 🗸                                                                                                    |                                               |                    | >                  |
| 국외의원신거두표              | 파일 이름(N):                                                                                                    | 선상투표신고서(테스트).pdf 🗸 모                          | = 파일 12            | ~                  |
| 선상투표관리기록부전:           |                                                                                                    | ſ                                             | 열기(O) 취소           |                    |
| 후보자정보                 |                                                                                                    |                                               |                    |                    |
| 국회의원선거후보자             | 시도 -전체- 🗸                                                                                                    | · · · · · · · · · · · · · · · · · · ·         | 1998-12-24         |                    |
| 선박정보                  | 력스번호                                                                                                    | * 선상투표신고서                                     | 파악 셔택 , 서태되 파악     | 99.2               |
|                       | 선상투표신고 명단                                                                                                    |                                               |                    |                    |
|                       | 순반                                                                                                    |                                               | 전송                 | : 취소               |
|                       |                                                                                                    |                                               |                    |                    |
| 12 ① <b>"파익 서</b> 택   | <b>"음</b> 서탠                                                                                                    |                                               |                    |                    |
|                       | 2 U 7                                                                                                    |                                               | () ] <b>) (</b> )  | - 21               |
| 13. 스캔하여 저건           | 장한 선상두표                                                                                                    | 신고서들 잦아 (12)                                  | <b>"열기</b> "를 선    | 택                  |
|                       | 서사트교시고                                                                                                    |                                               |                    | V                  |
|                       | 신경구표신고                                                                                                    |                                               |                    | ^                  |
|                       | ■ 선상투표신고                                                                                                    |                                               |                    |                    |
|                       | * 시/도                                                                                                    | 서울특별시 🗸                                       |                    |                    |
|                       | * 구/시/군청                                                                                                    | 성북구 🗸                                         |                    |                    |
|                       | * 팩스번호                                                                                                    | null                                          |                    |                    |
|                       | * 선상투표신고인성명                                                                                                    | 홍길동                                           |                    |                    |
|                       | * 신고인생년월일                                                                                                    | 1998-12-24                                    |                    |                    |
|                       | * 신고인성별                                                                                                    | 남성 🗸                                          |                    |                    |
|                       | * 선상투표신고서                                                                                                    | 파일 선택 선택된 파일 없음<br>C:\#fakepath\#선상투표신고서(F# 5 | ).pdf Delete       |                    |
|                       |                                                                                                    | 전송 취소                                         |                    |                    |
| 14. (3 <b>"전송"</b> 선택 | Ĥ                                                                                                    |                                               |                    |                    |

69

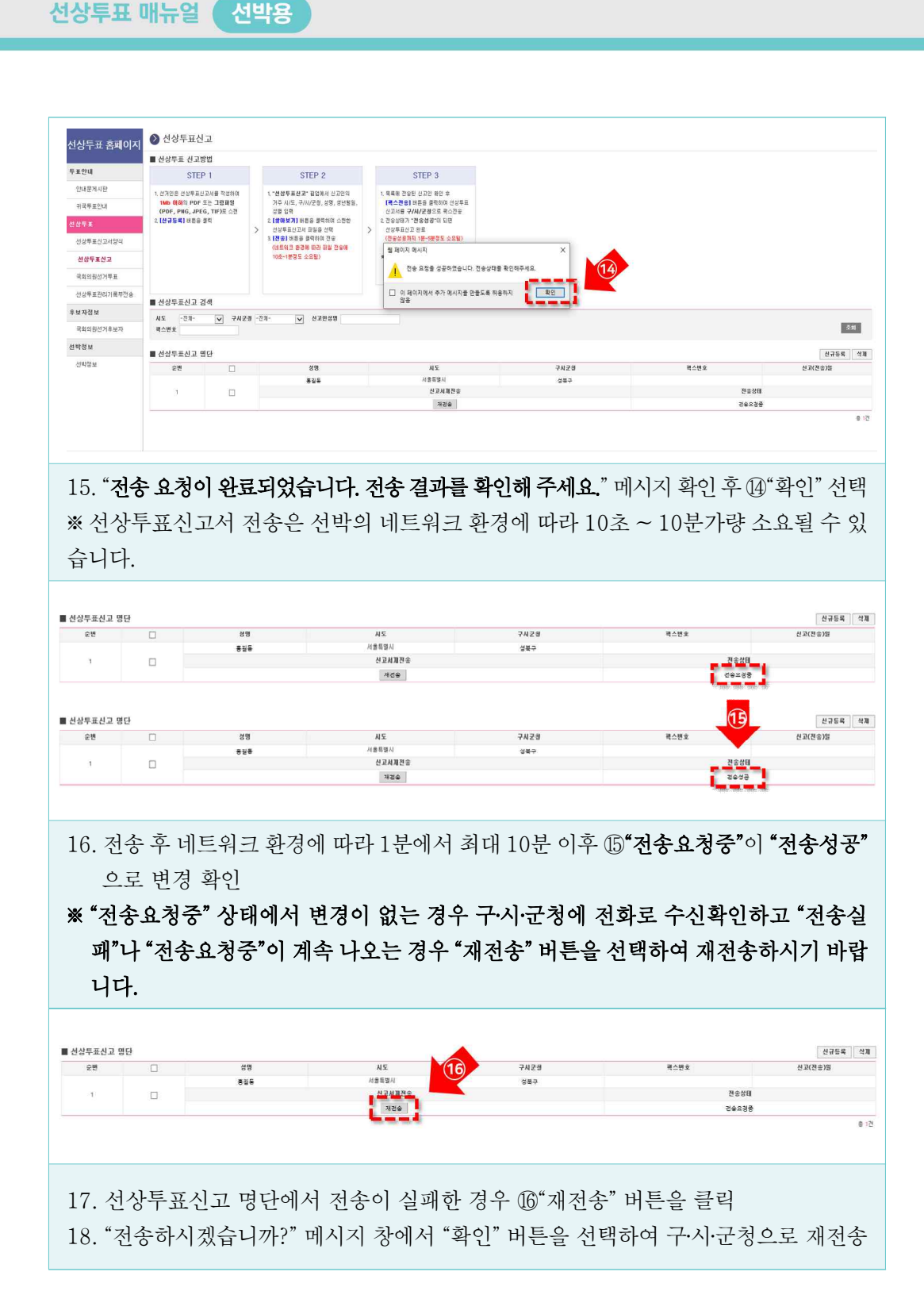

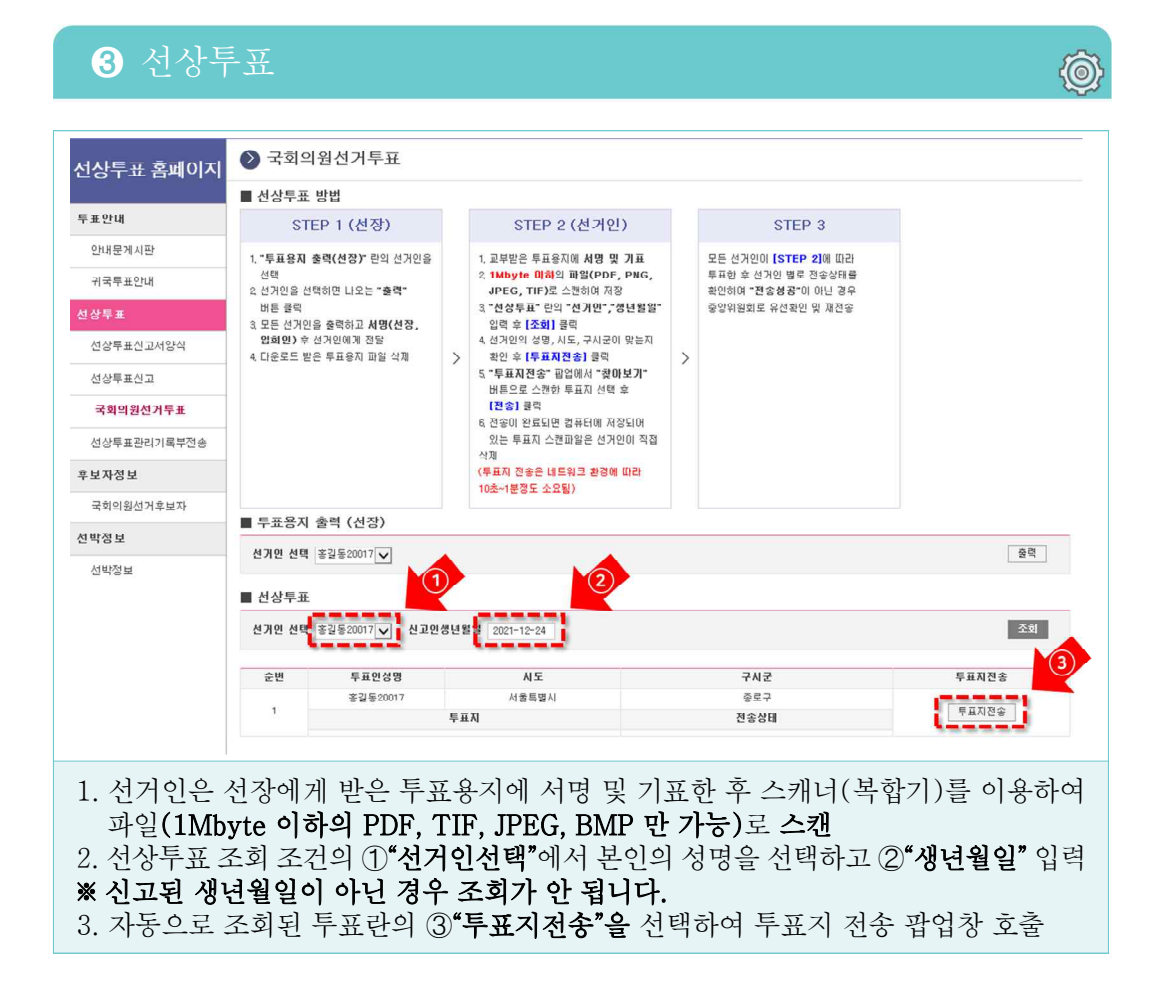

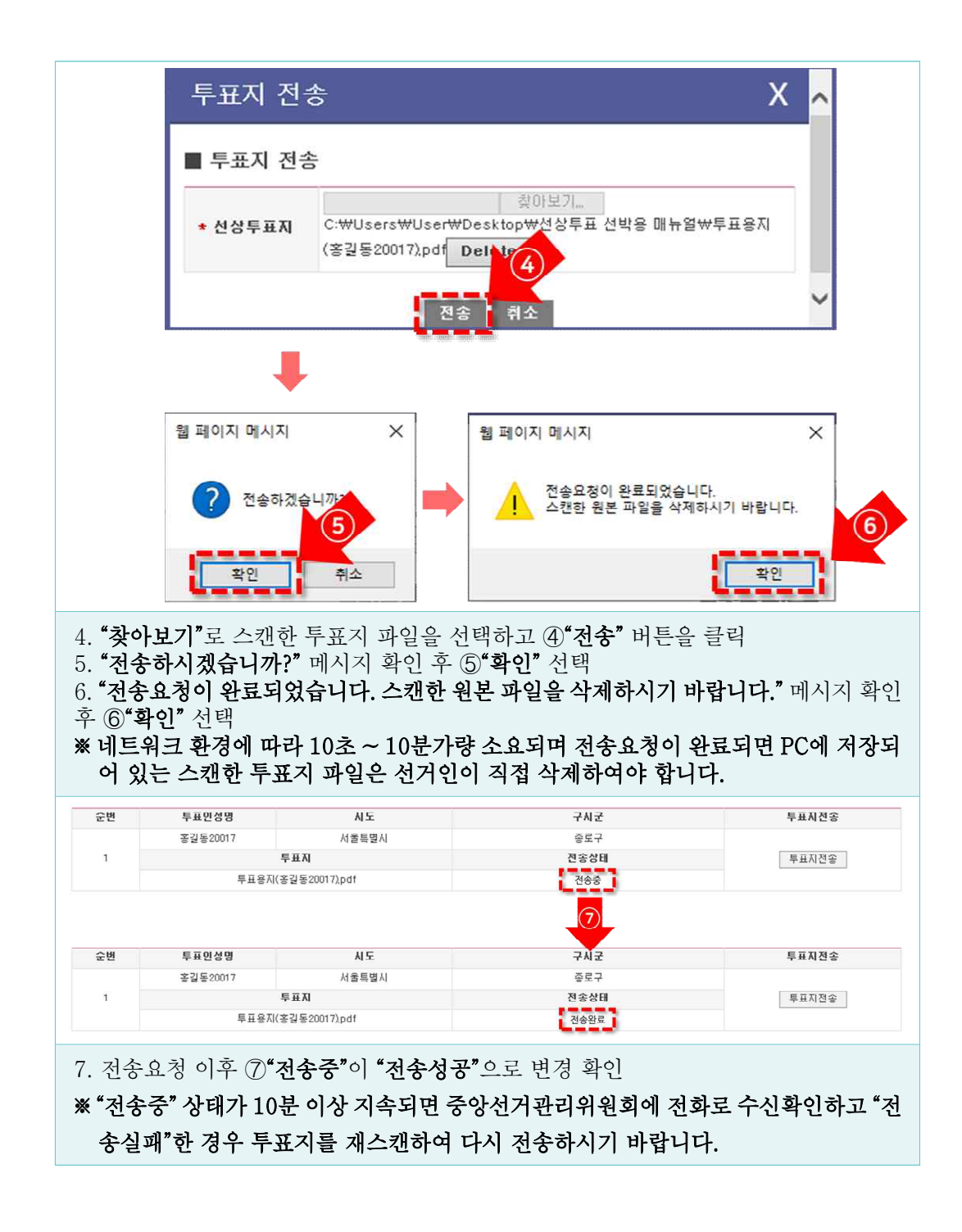

## 4 후보자정보

|      | ■ 선거인 명단 • 선거인 선택시, 해당 선거인의 후보자 정보가 조회됩니다 |       |                      |    |                  |                             |                     |                                           |
|------|-------------------------------------------|-------|----------------------|----|------------------|-----------------------------|---------------------|-------------------------------------------|
| Ê    | 번 선거인                                     | ·명    | 시도                   |    | 구시군              | 율면동                         | 선거구명                | 성별                                        |
| 1    | 홍길 동2                                     | 0001  | 서울특별시                |    | 종로구              | 청운효자동                       | 종로구선거구              | 날                                         |
| 2    | : 종실송2                                    | 0002  | 세술득멸시                |    | 용도구              | 성운표사용                       | 송도구친거구              | Ы                                         |
| 3    | 8월 52                                     | 0003  | 서울특별시                |    | 중로구              | 청운효자동                       | 중로구선거구              | 남                                         |
| 4    | 홍글동2                                      | 0004  | 서울특별시                |    | 종로구              | 청운효자동                       | 증로구선거구              | 낟                                         |
|      | 5 홍길동2                                    | 0005  | 서울특별시                |    | 종로구              | 청운효자동                       | 종로구선거구              | 남                                         |
| 84 6 | 응길 동2                                     | 0003  | 서울특별시                |    | 존로구              | 청운효자동                       | 종로구선거구              | 납                                         |
| 1    | · 옹길동2                                    | 0007  | 서출특별시                |    | 종토구<br>-         | 청운효자동                       | 종로구선거구              | 남                                         |
|      | 8 홍긜동2                                    | 0003  | 서울특별시                |    | 졷로구              | 청운효자동                       | 종로구선거구              | 남                                         |
| -# 9 | 홍권동2                                      | 0003  | 서울특별시                |    | 종로구              | 청운효자동                       | 종로구선거구              | 남                                         |
| 록부전송 | 응길동2                                      | UUTJ  | 서출특별시                |    | 종토구              | 청운요자동                       | 중로구선거구              | 남                                         |
|      | 8250                                      | 0011  | 서울특별시                |    | 2 <u>2</u> 7     | 정문 표자동                      | 중로구선거구              | 남                                         |
|      | 옥립동2                                      | 0012  | 서출특별시                |    | 음도구<br>조르기       | 정운호사동<br>원으 <del>호</del> 피드 | 중로구전 거구<br>조르그 바기 그 | 9                                         |
| 후보자  | 3 응립동2                                    | 0013  | 서울특별시                |    | 응도구              | 정운요사용                       | 응도구전 거구             | 남                                         |
|      | 4 충월종2<br>E 文기도의                          | 0012  | 시 골득 별 시<br>나운 트 벼 시 |    | 왕도구<br>조리기       | 성군요/\'중<br>처으方지도            | 양도구인거구<br>조르그네고그    | 님                                         |
|      | 이 승권승식<br>이 중기도이                          | 0010  | 시골득걸지                |    | 227<br>827       | 양군조세종<br>원양★미드              | キエイセパイ              | 8                                         |
| 1    | 0 5254<br>7 \$2759                        | 0015  | 시 골속 글 시             |    | 827              | 875475<br>885015            | 5270/17             |                                           |
|      | 국회의원 후보자                                  | 명단    | 7112                 | л÷ | ма               |                             | #                   | 보자정보 다운로드                                 |
|      | 서울특별시                                     | ~     | 로구선거구                | 1  | 태스트01            |                             | 테스트당어               | 0                                         |
|      | 서울특별시                                     | ~ ~   | 로구선거구                | 2  | 테스트02            |                             | 테스트당02              | 0                                         |
|      | 서울특별시                                     | ~ ~   | 로구선거구                | 3  | 태스트03            |                             | 테스트당03              | 0                                         |
|      | 서술득별시                                     | \$    | 로구선거구                | 4  | 테스트01            |                             | 테스트딩04              | 0                                         |
|      | 서울특별시                                     |       | 로구선거구                | 5  | 테스트05            |                             | 테스트당05              | 0                                         |
|      | 서울특별시                                     | ~     | 르구성거구                | e  | 테스트이의            |                             | 테스트단06              | 0                                         |
|      | 서철특별시                                     | 송     | 도구선거구                | 7  | 비스트07            |                             | 테스트낭07              | 0                                         |
|      | 서울특별시                                     | 4     | 로구선거구                | 8  | 테스트08            |                             | 테스트당08              | 0                                         |
|      | 서울특별시                                     | ā     | 로구선기구                | 9  | [ 스트09           |                             | 테스트당09              | 0                                         |
|      | 서울특별시                                     | 종     | 로구선거구                | 10 | 테스트10            |                             | 테스트당10              | 0                                         |
|      | 서울특별시                                     | 8     | 로구선거구                | 11 | 테스트11            |                             | 테스트당11              | 0                                         |
|      | 셔굴특별시                                     | õ     | 로구선거구                | 12 | 테스트12            |                             | 테스트당12              | 0                                         |
|      | 서울특별시                                     | 좋     | 로구선거구                | 13 | 테스트13            |                             | 테스트당13              | 0                                         |
|      | 서울특별시                                     | õ     | 로구선거구                | 14 | 테스트14            |                             | 테스트당14              | 0                                         |
|      | 세울특별시                                     | 중     | 로구선거구                | 15 | 테스트15            |                             | 테스트당15              | 0                                         |
|      | 서울특별시                                     | 종<br> | 도구선거구                | 16 | 비스트16            |                             | 비스트당16              | 0                                         |
|      | 제 골득 별 시                                  | *     | エナゼガナ                | 11 | 0.0517<br>0.0510 |                             | 데그르핑!/<br>테스르타18    | 0                                         |
|      | 제 철목 걸 지<br>서 옷 토 벼 시                     | 8     | エナビバナ<br>ミフィルフ       | 10 | 012116<br>014E10 |                             | 메고프장 10<br>메스트맞h0   | 0                                         |
|      | 서 관득 별 시<br>서 움트 및 시                      | ~     | ~ : 2·1 :<br>로구성 개구  | 20 | 80200            |                             | 네스트날?()             | 0                                         |
|      | (1 e) = 2 (1                              | *     | C/11'                |    | ri == 20         |                             |                     | ्<br>==================================== |
| H    | 레대표 명단                                    |       |                      |    |                  |                             | ÷                   | 보자정보 다운로드                                 |
|      | 710                                       |       |                      |    | 경당               |                             |                     |                                           |
|      | 1                                         |       |                      |    | 테스트당아            |                             |                     |                                           |
|      | 2                                         |       |                      |    | 테스트당아            | 2                           |                     |                                           |
|      | 3                                         |       |                      |    | 베스트당03           | i                           |                     |                                           |

**()**